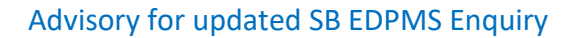

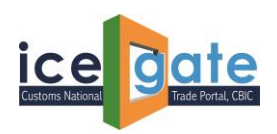

## **ICEGATE**

# Advisory for SB EDPMS Enquiry, Rectification of SB EDPMS Status and FE Realization for ICEGATE Users

ICEGATE has updated the SB EDPMS Enquiry for ICEGATE users. This enquiry is available publicly as well as post login. ICEGATE users can now able to raise the query related to rectification of SB EDPMS Status and check the amount realized by RBI EDPMS system on ICEGATE portal.

The SB EDPMS status is available publicly, whereas Rectification of SB EDPMS Status and FE Realization details are available under ICEGATE login

1. Please visit <u>https://www.icegate.gov.in/</u> to access SD EDPMS Enquiry. Click on Public Enquiries highlighted in red.

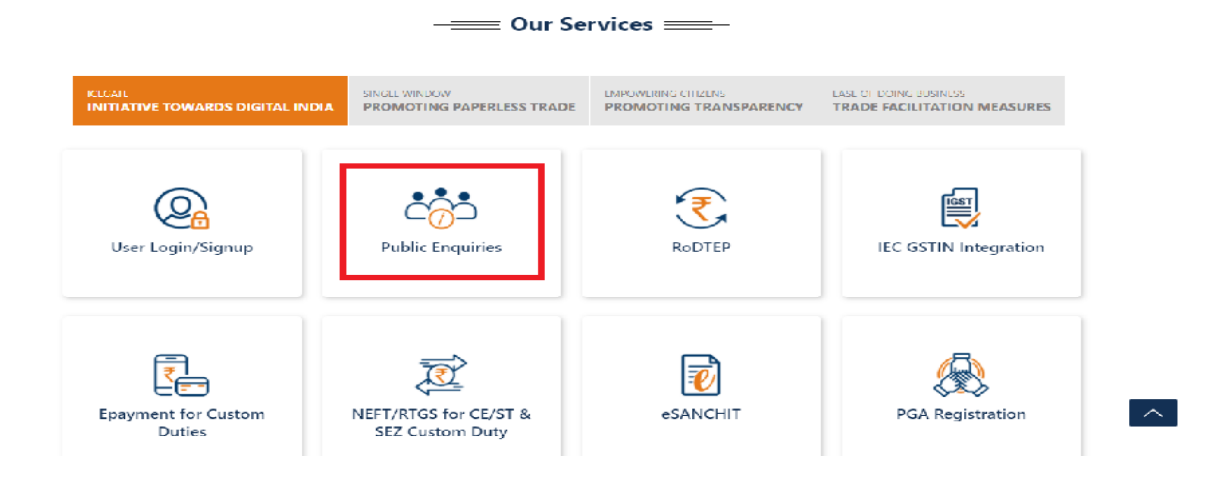

2. Click on highlighted enquiry to access.

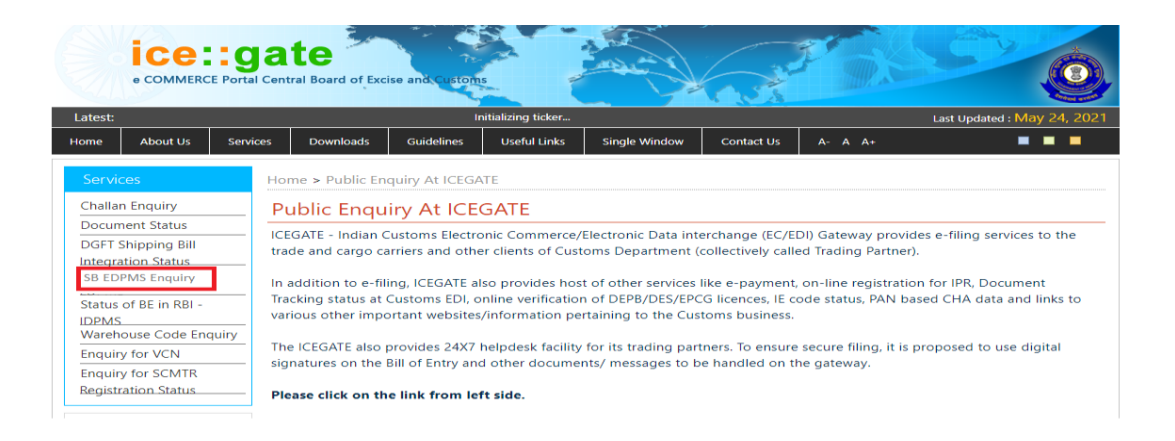

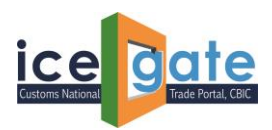

3. Enter the details.

|          | e COMMERCE    | <b>ga</b><br>Portal Cen | te<br>ral Board of Exc | se and Custom | 5                  |               |            | B       | <u> </u>                    |
|----------|---------------|-------------------------|------------------------|---------------|--------------------|---------------|------------|---------|-----------------------------|
| Latest:  |               |                         |                        | li            | nitializing ticker |               |            |         | Last Updated : May 24, 2021 |
| Home     | About Us      | Services                | Downloads              | Guidelines    | Useful Links       | Single Window | Contact Us | A- A A+ |                             |
| Service  | es            | Но                      | me > RBI Enqui         | ry            |                    |               |            |         |                             |
| Challan  | Enquiry       | R                       | BI SB Engu             | irv           |                    |               |            |         |                             |
| Docume   | ent Status    |                         |                        | ,             |                    |               |            |         |                             |
| DGFT Sł  | nipping Bill  |                         |                        |               | RBI Enqui          | ry            |            |         |                             |
| Integrat | ion Status    |                         | SELECT LC              | CATION Plea   | se Select Location |               | •          | • *     |                             |
| SB EDPI  | MS Enquiry    |                         | ENTER SHIPPING         | BILL No.      |                    | *             |            |         |                             |
| Status o | f BE in RBI - | EI                      | NTER SHIPPING B        | ILL DATE      |                    | *             |            |         |                             |
| IDPMS    | use Code Engl | uiny                    |                        |               | -5                 |               |            |         |                             |
| Enquin   | for VCN       |                         |                        |               |                    |               |            |         |                             |
| Enquiry  | for CCMTD     | EI                      | NTER IMAGE LET I       | ERS           |                    | <b>e</b>      |            |         |                             |
| Registra | tion Status   |                         |                        |               |                    | *             |            |         |                             |
|          |               |                         |                        |               | Su                 | omit Reset    |            |         |                             |
| Related  | Links         | *                       | Mandatory Field.       |               |                    |               |            |         |                             |

#### 4. SB Status will be displayed

| Services                         | Home > RBI E     | inquiry             |                       |                 |                         |               |                                             |
|----------------------------------|------------------|---------------------|-----------------------|-----------------|-------------------------|---------------|---------------------------------------------|
| Job Status                       | RBI SB Ei        | nquiry              |                       |                 |                         |               |                                             |
| Drawback Enquiry<br>ROSL Enquiry | LOCATION         | Shipping<br>Bill No | Shipping<br>Bill Date | LEO Date        | Transmitted<br>To RBI   | LEO<br>Status | Status At RBI                               |
| Check IE Code/BIN Status         | XYZ Air<br>Cargo | *****               | 03-Jan-2014           | 06-Jan-2014     | 07-Jan-2014             | ACTIVE        | EM_HDR_006,EM_DET_032,EM_DET_030,EM_DET_034 |
| CB Wise Summary Report           | Please Click he  | ere to view erro    | or codes with th      | eir description | 5.<br>and EE Realizatic | n Details     |                                             |
| License received from<br>DGFT    | riease login it  | - Nectification     | or meet sp            | EDFINIS Status  |                         | in Details.   |                                             |
| Month Wise DBK Scroll            |                  |                     |                       |                 |                         |               |                                             |
| Public Rotation No<br>Enquiry    | NOTE: "SUCCES    | SS" means SB i      | s successfully p      | rocessed at RBI | end.                    |               |                                             |

5. User can click on the following link to refer the error codes and description.

| Services                      | Home > RBI E                       | inquiry                              |                                   |                  |                         |            |                                             |
|-------------------------------|------------------------------------|--------------------------------------|-----------------------------------|------------------|-------------------------|------------|---------------------------------------------|
| Job Status                    | RBI SB Ei                          | nquiry                               |                                   |                  |                         |            |                                             |
| Drawback Enquiry              |                                    | SHIPPING                             | SHIPPING                          | LEO Data         | Transmitted             | LEO        | Ctotus At DDI                               |
| ROSL Enquiry                  | LOCATION                           | BILL NO                              | BILL DATE                         |                  | To RBI                  | Status     |                                             |
| Check IE Code/BIN Status      | XYZ Air                            | *****                                | 03-Jan-2014                       | 06-Jan-2014      | 07-Jan-2014             | ACTIVE     | EM_HDR_006,EM_DET_032,EM_DET_030,EM_DET_034 |
| IEC Wise Summary Report       | Cargo                              |                                      |                                   |                  |                         |            |                                             |
| CB Wise Summary Report        | Please Click he<br>Please login fo | ere to view erro<br>or Rectification | or codes with the of Incorrect SB | eir descriptions | s.<br>and FE Realizatio | n Details. |                                             |
| License received from         |                                    |                                      |                                   |                  |                         |            |                                             |
| Month Wise DBK Scroll         |                                    |                                      |                                   |                  |                         |            |                                             |
| Public Rotation No<br>Enquiry | NOTE: "SUCCES                      | SS" means SB i                       | s successfully p                  | rocessed at RBI  | end.                    |            |                                             |

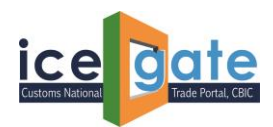

#### A. <u>Rectification of SB EDMPS Status</u>

1. If user wants to raise a query of SB EDPMS status rectification, following highlighted link can be clicked.

| Services                 | Home > RBI E    | inquiry          |                  |                  |                   |            |                                             |
|--------------------------|-----------------|------------------|------------------|------------------|-------------------|------------|---------------------------------------------|
| Job Status               | RBI SB Ei       | nquiry           |                  |                  |                   |            |                                             |
| Drawback Enquiry         |                 | SHIPPING         | SHIPPING         | LEO Data         | Transmitted       | LEO        | Status At DDI                               |
| ROSL Enquiry             | LOCATION        | BILL NO          | BILL DATE        |                  | To RBI            | Status     | Status At NDI                               |
| Check IE Code/BIN Status | XYZ Air         | *****            | 03-Jan-2014      | 06-Jan-2014      | 07-Jan-2014       | ACTIVE     | EM_HDR_006,EM_DET_032,EM_DET_030,EM_DET_034 |
| IEC Wise Summary Report  | Caigo           |                  |                  |                  |                   |            |                                             |
| CB Wise Summany Penort   | Please Click he | ere to view erro | or codes with th | eir descriptions | 5.                |            |                                             |
| Co wise Summary Report   | Please login fo | or Rectification | of Incorrect SB  | EDPMS Status     | and FE Realizatio | n Details. |                                             |
| License received from    |                 |                  |                  |                  |                   |            |                                             |
| DGFT                     |                 |                  |                  |                  |                   |            |                                             |
| Month Wise DBK Scroll    |                 |                  |                  |                  |                   |            |                                             |
| Public Rotation No       | NOTE: "SUCCES   | SS" means SB i   | s successfully p | rocessed at RBI  | end.              |            |                                             |
| Enquiry                  |                 |                  |                  |                  |                   |            |                                             |

2. User will be redirected to the login page. Enter the credentials to login.

|         | ice      | a Determinade Portal, CBIC |          |           |            |              |                        |         |               | HE                                 | A                     | AAC             |  |
|---------|----------|----------------------------|----------|-----------|------------|--------------|------------------------|---------|---------------|------------------------------------|-----------------------|-----------------|--|
| Latest: |          |                            |          |           |            | *1           | n order to provide e   | qpedite | d customs cle | earance to any COVID related medic | aments Last Updated   | : May 24, 2021  |  |
| Home    | About Us | Quick Information          | Advisory | Tutorials | Guidelines | Useful Links | Single Window          | CIP     | Manthan       | CoronaVirus Trade Help             | COVID-19 Measures     | New Initiatives |  |
|         |          |                            |          |           |            | Login        | ccount yet? Sign up no | aw!     |               | Registration Adv                   | risory Registration D | emo             |  |
|         |          |                            |          |           |            | User Name:   |                        |         |               |                                    |                       |                 |  |
|         |          |                            |          |           |            | Password:    |                        |         |               |                                    |                       |                 |  |
|         |          |                            |          |           |            | F            | orgot password?        |         |               |                                    |                       |                 |  |
|         |          |                            |          |           |            | Captcha      |                        |         |               |                                    |                       |                 |  |
|         |          |                            |          |           |            |              | eiZ<br>Submit Reset    | 9A.     | 2 3           |                                    |                       |                 |  |

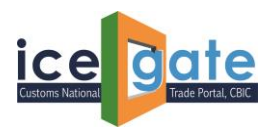

3. Click on the highlighted link to raise the concern.

| IceGate : e-Commerce Portal of C x                                                            | IceGate : e-Commerce Portal of C 🗙 🕇 +                                                                                                    |                                                                                                    |                         |                                            |           | -       | ٥    | × |
|-----------------------------------------------------------------------------------------------|----------------------------------------------------------------------------------------------------|----------------------------------------------------------------------------------------------------|-------------------------|--------------------------------------------|-----------|---------|------|---|
| $\leftarrow$ $\rightarrow$ C (i) localhost:8080/ic                                            | eLogin/loginAction#                                                                                                    |                                                                                                    |                         | Q 6                                        | 5∕≡       | Ē       | ۲    |   |
| 🛇 Wingspan 💍 Wingspan 🕒 compass 🕒                                                             | PDAPTool 🕒 Harmony 🕒 IceGate : e-Comme                                                                                                    |                                                                                                    |                         |                                            |           |         |      |   |
| Latest: *Atten                                                                                | tion: ICEGATE common enquiry services are available at Home >                                                                                                    | Public Enquiries. For details click here . *eSANCHIT :- For the                                                                                                    | e Step-by-Step Procedur | Last Upo                                   | lated : N | lay 25, | 2021 |   |
| Home About Us Services Downloads Guide                                                        | lines Useful Links Single Window Contact Us                                                                                                    | A- A A+                                                                                                    |                         |                                            |           |         |      |   |
| Welcome to ICE                                                                                | GATE Home                                                                                                    |                                                                                                    |                         |                                            |           |         |      |   |
| Filing Services                                                                               | Welcome To ICEGATE                                                                                                    |                                                                                                    |                         |                                            |           |         |      |   |
| Financial Servic                                                                              | You are logged in as: PANTEST                                                                                                    |                                                                                                    |                         |                                            |           |         |      |   |
| Enquiry Serv<br>Registration<br>Account Ser<br>Logout<br>Government of<br>Menory of Finance D | GSTIN Enquiry<br>Users can view the GSTIN status at ICEGATE<br>IGST Validation Details<br>Users can view the status of 58 validation for IGST refund at Customs<br>IGST Scroll Sanctioned Status<br>Users can view the status of the scroll status for IGST refund sanctioned for<br>the user<br>CB Directory Details<br>Users can view CB directory details<br>Users can view CB directory details<br>Users can view CB directory details | IEC Wise Summary Report Users can view the IEC wile summary report for BE and SB CSN Enquiry Users can view Cargo Summary Notification details. SB EDPMS Enquiry User can rules rectification of SB EDPMS Status and view 7E Realization Perails. Warehouse BE Ledger Users can view the details of the Warehouse BE which has been filed. Bend to 4.0 Bend Community | à. 1921 2 ×             | tational e-governance<br>Award (d' 2010-11 | ×         |         |      |   |
|                                                                                               | Warehouse Code Search<br>Users can search for Warehouse Code and associated details                                                                                                    | Duru anu bank Qualankee<br>Users can view Bond details                                                                                                    |                         |                                            |           |         |      |   |
|                                                                                               |                                                                                                    |                                                                                                    |                         |                                            |           |         |      |   |

4. Once clicked, user will be redirected the following page. By default, FE Realization Details is selected, user need to select "Rectification of SB EDPMS Status".

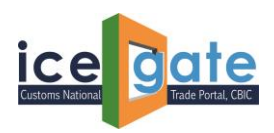

| /ingspan Wingsp  | Iocalhost:8080/iceLogin/                                                                                                    | edpmsEnquiry                                                                                                    |                                                                                                    |                  | Q 60      | £≞        | Ē      | 6  |
|------------------|----------------------------------------------------------------------------------------------------|----------------------------------------------------------------------------------------------------|----------------------------------------------------------------------------------------------------|------------------|-----------|-----------|--------|----|
|                  | pan 🗅 compass 🕒 PDAPToc                                                                                                    | Harmony 🗋 IceGate : e-Comme                                                                                                    | ē                                                                                                    |                  |           |           |        |    |
|                  |                                                                                                    |                                                                                                    | *Attention: ICEGATE common enquiry services are                                                                                                    | available at Hor | Last Upda | ted : May | 24, 20 | 21 |
| About Us Service | es Downloads Guidelines L                                                                                                    | seful Links Single Window Contact                                                                                                    | Us A- A A+                                                                                                    |                  |           |           |        |    |
|                  |                                                                                                    |                                                                                                    |                                                                                                    |                  |           |           |        |    |
|                  | Welcome to ICEGATE                                                                                                    | Home > SB EDPMS Enquiry                                                                                                    |                                                                                                    |                  |           |           |        |    |
|                  | JOB STATUS                                                                                                    | SB EDPMS Enquiry                                                                                                    |                                                                                                    |                  |           |           |        |    |
|                  | CB WISE DAILY SUMMARY                                                                                                    | Select                                                                                                    | $^{igstring}$ FE Realization Details $^{igstriangle}$ Rectification of SB EDPMS Status                                                                                                    |                  |           |           |        |    |
|                  | NAVIGATION DOCUMENT                                                                                                    |                                                                                                    | Search Invoice Details                                                                                                    |                  |           |           |        |    |
|                  | E-PAYMENT                                                                                                    | Select Location                                                                                                    | Please Select Location *                                                                                                    |                  |           |           |        |    |
|                  | FILE UPLOAD                                                                                                    | Enter Shipping Date(YYYY/MM/DD)                                                                                                    | *                                                                                                    |                  |           |           |        |    |
|                  | e-SANCHIT                                                                                                    |                                                                                                    |                                                                                                    |                  |           |           |        |    |
|                  | e-SANCHIT                                                                                                    | Enter Image Letters                                                                                                    | thK9A2                                                                                                    |                  |           |           |        |    |
|                  |                                                                                                    |                                                                                                    | *                                                                                                    |                  |           |           |        |    |
|                  | SB EDPWIS Enquiry.                                                                                                    |                                                                                                    | Search                                                                                                    |                  |           |           |        |    |
|                  | APPEN AND POR SUMMER                                                                                                    |                                                                                                    |                                                                                                    |                  |           |           |        |    |
|                  | Welcome to ICEGATE                                                                                                    | Hume > \$8 EDPMS Enquiry                                                                                                    |                                                                                                    |                  |           |           |        |    |
|                  | JOB STATUS                                                                                                    | SB EDPMS Enquiry                                                                                                    |                                                                                                    |                  |           |           |        |    |
|                  |                                                                                                    |                                                                                                    |                                                                                                    |                  |           |           |        |    |
|                  | CB WISE DAILY SUMMARY                                                                                                    | Select                                                                                                    | It Realization Details * Rectification of SB EDPM                                                                                                    | S Status         |           |           |        |    |
|                  | CE WISE DAILY SUMMARY<br>NAVIGATION DOCUMENT                                                                                                    | Select C                                                                                                    | H Realization Details * Rectification of SB EDPM<br>Concern for EDPMS S8 Status                                                                                                    | S Status         |           |           |        |    |
|                  | CB WISE DAILY SUMMARY<br>NAVIGATION DOCUMENT<br>FOR NEW DTS                                                                                                    | Select (<br>Raise C<br>Select Location                                                                                                    | VE Realization Details * Rectification of SB EDPM:<br>Concern for EDPMS 58 Status<br>Please Select Location *                                                                                                    | 5 Status         |           |           |        |    |
|                  | CB WISE DAILY SUMMARY<br>NAVIGATION DOCUMENT<br>FOR NEW DTS<br>E-PAYMENT                                                                                                    | Select (<br>Raise C<br>Select Location [<br>Shipping Sill Number [                                                                                                    | Realization Details * Rectification of SB EDPM: Concern for EDPMS 58 Status  Please Safet Location                                                                                                    | 5 Status         |           |           |        |    |
|                  | CE WISE DAUY SUMMARY<br>NAVIGATION DOCUMENT<br>FOR NEW DTS<br>E-PRYMENT<br>FILE UPLOAD                                                                                                    | Select<br>Raise C<br>Select Location<br>Shipping Bill Number<br>Enter Shipping Date(VVVV,MM/CO)<br>Column                                                                      | PE Realization Details         Rectification of SB EDPM:           Concern for EDBMS SB Status         ••••••••••••••••••••••••••••••••••••                                                                                                    | 5 Status         |           |           |        |    |
|                  | CB WISE DAILY SUMMARY<br>NAVIGATION DOCUMENT<br>FOR NEW DTS<br>E-RAYMENT<br>FILE UPLOAD<br>e-SANCHIT                                                                                                    | Select<br>Ration<br>Select Location<br>Shipping Bill Number<br>Enter Shipping Date(YYY/MM/DD)<br>Select                                                                        | Realization Details * Rectification of SB EDPM: Concern for EDPMS S8 Status  Please Select Location      Concern for EDPMS S8 Status  Please Select Location      Concern for EDPMS S8 Status  Please Select Location      Concern for EDPMS S8 Status  Please Select Location      Concern for EDPMS S8 Status  Please Select Location      Concern for EDPMS S8 Status  Please Select Location      Concern for EDPMS S8 Status  Please Select Location      Concern for EDPMS S8 Status  Please Select Location      Concern for EDPMS S8      Concern for EDPMS S8      Concern for EDPMS S8      Concern for EDPMS      Concern for EDPMS      Concern fo | 5 Status         |           |           |        |    |
|                  | CB WISE DAILY SUMMARY<br>NAVIGATION DOCUMENT<br>FOR NEW 075<br>E-RWIMENT<br>FILE UPLOAD<br>e-SANCHIT<br>e-SANCHIT                                                                                                    | Select<br>Reso<br>Select Location<br>Shipping Bill Number<br>Enter Shipping Date(VVV/MM/CD)<br>Select<br>Description                                                           | Realization Details * Rectification of SB EDPM: Concern for EDPMS SB Status  Please Select Location      Please Select Location      Plea | S Status         |           |           |        |    |
|                  | CB WISE DAILY SUMMARY           NAVIGATION DOCUMENT           FOR NEW 075           E-RWIMENT           FILE UPLOAD           e-SANCHIT           e-SANCHIT           APPLICATION FOR SOMTR                                                                                  | Select<br>Raise C<br>Select Location<br>Shipping Bill Number<br>Enter Shipping Date(VVV/MM/CD)<br>Select<br>Description                                                        | PE Realization Details * Rectification of SB EDPM: Concern for EDPMS SB Status Please Select Location                                                                                                    | S Status         |           |           |        |    |
|                  | CB WISE DAILY SUMMARY<br>NAVIGATION DOCUMENT<br>FOR NEW 075<br>E-PAYMENT<br>FILE UPLOAD<br>e-SANCHIT<br>e-SANCHIT<br>APPLICATION FOR SCMTR<br>Credit Ledger                                                                                                    | Select<br>Raise C<br>Select Location<br>Shipping Bill Number<br>Enter Shipping Date(VVV/MV/DO)<br>Select<br>Description                                                        | PE Realization Details * Rectification of SB EDPM:<br>Concern for EDPMS 58 Status Please Select Location                                                                                                    | S Status         |           |           |        |    |
|                  | CB WISE DAILY SUMMARY<br>NAVIGATION DOCUMENT<br>FOR NEW 015<br>E-PAYMENT<br>FILE LIPLOAD<br>e-SANCHIT<br>e-SANCHIT<br>APPLICATION FOR SCMTR<br>Credit Ledger<br>GSTIN Enquiry                                                                                                | Select Raise C<br>Raise C<br>Shipping Bill Number<br>Enter Shipping Date(VVV)/M//CO/<br>Select<br>Description<br>Enter Image Letters                                           | PE Realization Details * Rectification of SB EDPMI         Concern for EDPMS S8 Status         Please Select Location         Please Select Location         *         Concern for EDPMS S8 Status         Please Select Location         *         Concern for EDPMS S8 Status         Please Select Location         *         *         *         *         *         *         *         *         *         *         *         *         *         *         *         *         *         *         *         *         *         *         *         *         *         *         *         *         *         *         *         *         *         *         *         *         *         *         *         *         * <td>5 Status</td> <td></td> <td></td> <td></td> <td></td>                                                                                                    | 5 Status         |           |           |        |    |
|                  | CB WISE DAILY SUMMARY<br>NAVIGATION DOCUMENT<br>FOR NEW DTS<br>E-PKYMENT<br>FILE UPLOAD<br>e-SANCHIT<br>e-SANCHIT<br>APPLICATION FOR SCMTR<br>Criedit Ledger<br>GSTIN Enquiry<br>KSST Validation Details                                                                     | Select<br>Raise C<br>Select Location<br>Shipping Bill Number<br>Enter Shipping Date(VVV)/M//CO)<br>Select<br>Description<br>Enter image Latters                                | If Realization Details * Rectification of SB EDPMI         Concern for EDPMS SB Status         Please Select Location         *         *         *         Caucified BLinkness in Active Caucified         Write description of monatch         PK1Anc         *         Salared                                                                                                    | 5 Status         |           |           |        |    |
|                  | CB WISE DAILY SUMMARY<br>NAVIGATION DOCUMENT<br>FOR NEW DTS<br>E-PAYMENT<br>FILE UPLOAD<br>e-SANCHIT<br>e-SANCHIT<br>APPLICATION FOR SOMTR<br>Criedit Ledger<br>GSTIN Enquiry<br>IGST Validation Details<br>Query Reply                                                      | Select Raise C<br>Raise C<br>Shipping Bill Number<br>Enter Shipping Date(VVVV,MM/CO)<br>Select<br>Description<br>Enter image Latters                                           | International controls       Rectification of SB EDPMI         Concern for EDPMS SB Status         Please Select Location         Image: Select Location         Image: Select Location                                                                                                    | 5 Status         |           |           |        |    |
|                  | CB WISE DAILY SUMMARY<br>NAVIGATION DOCUMENT<br>FOR NEW DTS<br>E-PAYMENT<br>FILE UPLOAD<br>e-SANCHIT<br>e-SANCHIT<br>APPLICATION FOR SOMTR<br>Criedit Ledger<br>GSTIN Enquiry<br>IGST Validation Details<br>Guery Reply<br>CB DIRECTORY ENQUIRY                              | Select Raise C<br>Raise C<br>Select Location<br>Shipping Bill Number<br>Enter Shipping Date(VVVV,MM/CO)<br>Select<br>Description<br>Enter Image Letters<br>Enter Image Letters | If Realization Details * Rectification of SB EDPMI.         Concern for EDPMS SB Status         Please Select Location         *         *         *         *         *         *         *         *         *         *         *         *         *         *         *         *         *         *         *         *         *         *         *         *         *         *         *         *         *         *         *         *         *         *         *         *         *         *         *         *         *         *         *         *         *         *         *         *         *         *         *                                                                                                    | 5 Status         |           |           |        |    |
|                  | CB WISE DAILY SUMMARY<br>NAVIGATION DOCUMENT<br>FOR NEW DTS<br>E-PAYMENT<br>FILE LIPLOAD<br>e-SANCHIT<br>e-SANCHIT<br>APPLICATION FOR SCMTR<br>Credit Ledger<br>GSTIN Enquiry<br>IGST Validation Details<br>Guery Reply<br>CB DIRECTORY ENQUIRY<br>ROSL SANCTIONED<br>STATUS | Select<br>Raise C<br>Select Location<br>Shipping Bill Number<br>Enter Shipping Date(VVV)/M//CO)<br>Select<br>Description<br>Enter Image Letters.                               | Internation Details * Rectification of SB EDPMS         Concern for EDPMS 58 Status         Please Safet Location         *Concern for Action of Action 18 does an Concern of Wind description of manualch         PK1Anc         Submit                                                                                                    | 5 Status         |           |           |        |    |

Fill in following details and click submit:

- a. Location, SB Number, SB Date
- b. Check the radio button:
  - i. Cancelled SB is shown as Active, or
  - ii. Active SB shown as Cancelled
- c. Add the description to understand the concern better

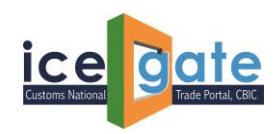

5. Once submitted, following message will be displayed.

|                                                                                                    | RBI SB EDPMS En                       | quiry × +                 |                                                                      |           |          | -        | ٥   | ×        |
|----------------------------------------------------------------------------------------------------|---------------------------------------|---------------------------|----------------------------------------------------------------------|-----------|----------|----------|-----|----------|
| Wingspan         Wingspan         Pompson         Pompson                                                                                                    | $\leftrightarrow$ $\rightarrow$ x (1) | localhost:8080/iceLogin   | saveEnquiryData                                                      | Q 60      | £^≡      | Ē        | ۲   |          |
| Latest:       Thank you. We have received your concern related to the SB provided. You are requised to check the SB provided. You are requised to check the SB provided. You are requised to the SB provided. You are requised to check the SB provided. You are requised to check the SB provided. You are requised to check the SB provided. You are requised to check the SB provided. You are requised to check the SB provided. You are requised to check the SB provided. You are requised to check the SB provided. You are requised to check the SB provided. You are requised to check the SB prov | 🛇 Wingspan 🕓 Wingspa                  | in 🗅 compass 🕒 PDAPTo     | Harmony localhost:8080 says                                          |           |          |          |     |          |
| Mome       About Us       Services       Downloads       Guidelines       Useful Lints       Sine         Vou are requested to check the SB EDPMS status on SB EDPMS status on SB EDPMS sta                                                                        | Latest:                               |                           | Thank you. We have received your concern related to the SB provided. | Last Upda | ted : Ma | y 19, 2i | 021 | <b>^</b> |
| Welcome to ICEGATE   JOB STATUS   CB WISE DAILY SUMMARY   NAVIGATION DOCUMENT   FOR NEW DTS   E-PAYMENT   FILE UPLOAD   e-SANCHIT   RSE ANCHIT   APPLICATION FOR SCMTR   Credit Ledger   GSTIN Enquiry   IGST Validation Details   Query Reply   CD DIRECTORY ENQUIRY   ROSL SANCTIONED   STATUS   IGST SCROLL                                                                                                    | Home About Us Services                | Downloads Guidelines      | Seful Links Sing after 3 working days.                               |           |          |          |     |          |
| JOB STATUS   CB WISE DAILY SUMMARY   NAVIGATION DOCUMENT   FOR NEW DTS   E-PAYMENT   FILE UPLOAD   e-SANCHIT   e-SANCHIT   e-SANCHIT   Credit Ledger   GSTIN Enquiry   IGST Validation Details   Query Reply   CB DIRECTORY ENQUIRY   ROSL SANCTIONED   STATUS                                                                                                    |                                       | Welcome to ICEGATE        | Home > SB EE                                                         |           |          |          |     |          |
| GB WISE DAILY SUMMARY   NAVIGATION DOCUMENT   FOR NEW DTS   E-PAYMENT   FILE UPLOAD   e-SANCHIT   e-SANCHIT   APPLICATION FOR SCMTR   Credit Ledger   GST Na Idadon Petails   Query Reply   CB DIRECTORY ENQUIRY   ROSL SANCTIONED   STATUS                                                                                                    |                                       | JOB STATUS                | SB EDPMS Enquiry                                                     |           |          |          |     | - 1      |
| NAVIGATION DOCUMENT<br>FOR NEW DTS       Select Location       •         E-PAYMENT       Select Location       •         FILE UPLOAD       •       •         e-SANCHIT       Enter Shipping Bill Number       •         e-SANCHIT       •       •         e-SANCHIT       •       •         e-SANCHIT       •       •         e-SANCHIT       •       •         GSTIN FOR SCMTR       •       •         Credit Ledger       •       •         GST Validation Details       •       •         Query Reply       CB DIRECTORY ENQUIRY       •         ROSL SANCTIONED<br>STATUS       •       •         STATUS       •       •                                                                                                    |                                       | CB WISE DAILY SUMMARY     | Select <sup>®</sup> FE Realization Details <sup>SB</sup> EDPMS Issue |           |          |          |     | - 1      |
| FOR NEW DTS   E-PAYMENT   Shipping Bill Number   FILE UPLOAD   e-SANCHIT   e-SANCHIT   e-SANCHIT   APPLICATION FOR SCMTR   Credit Ledger   GSTIN Enquiry   IGST Validation Details   Query Reply   CB DIRECTORY ENQUIRY   ROSL SANCTIONED   STATUS                                                                                                    |                                       | NAVIGATION DOCUMENT       | Search Invoice Details                                               |           |          |          |     | - 1      |
| E-AXMENT<br>FILE UPLOAD<br>e-SANCHIT<br>e-SANCHIT<br>e-SANCHIT<br>APPLICATION FOR SCMTR<br>Credit Ledger<br>GST Walidation Details<br>Query Reply<br>CB DIRECTORY ENQUIRY<br>ROSL SANCTIONED<br>STATUS<br>IGST SCROLL                                                                                                    |                                       | FOR NEW DTS               | Select Location   Please Select Location   *                         |           |          |          |     | - 1      |
| FILE UPLOAD         e-SANCHIT         e-SANCHIT         APPLICATION FOR SCMTR         Credit Ledger         GSTIN Enquiny         IGST Validation Details         Query Reply         CB DIRECTORY ENQUIRY         ROSL SANCTIONED<br>STATUS         IGST SCROLL                                                                                                    |                                       | E-PAYMENT                 | Shipping Bill Number *                                               |           |          |          |     | - 1      |
| e-SANCHIT e-SANCHIT APPLICATION FOR SCMTR Credit Ledger GSTIN Enquiny IGST Validation Details Query Reply CB DIRECTORY ENQUIRY ROSL SANCTIONED STATUS IGST SCROLL                                                                                                    |                                       | FILE UPLOAD               | Enter Shipping Date(YYYY/MM/DD)                                      |           |          |          |     | - 1      |
| e-SANCHIT<br>APPLICATION FOR SCMTR<br>Credit Ledger<br>GSTIN Enquiry<br>IGST Validation Details<br>Query Reply<br>CB DIRECTORY ENQUIRY<br>ROSL SANCTIONED<br>STATUS<br>IGST SCROLL                                                                                                    |                                       | e-SANCHIT                 | ado012                                                               |           |          |          |     |          |
| APPLICATION FOR SCMTR Credit Ledger GSTIN Enquiny IGST Validation Details Query Reply GB DIRECTORY ENQUIRY ROSL SANCTIONED STATUS IGST SCROLL                                                                                                    |                                       | e-SANCHIT                 | Enter Image Letters                                                  |           |          |          |     |          |
| Credit Ledger       GSTIN Enquiny       IGST Validation Details       Query Reply       GB DIRECTORY ENQUIRY       ROSL SANCTIONED<br>STATUS       IGST SCROLL                                                                                                    |                                       | APPLICATION FOR SCMTR     | *                                                                    |           |          |          |     |          |
| GSTIN Enquiry     * Mandatory Field       IGST Validation Details                                                                                                    |                                       | Credit Ledger             | Jean                                                                 |           |          |          |     |          |
| IGST Validation Details Query Reply CB DIRECTORY ENQUIRY ROSL SANCTIONED STATUS IGST SCROLL                                                                                                    |                                       | GSTIN Enquiry             | * Mandatory Field                                                    |           |          |          |     |          |
| Query Reply       CB DIRECTORY ENQUIRY       ROSL SANCTIONED       STATUS       IGST SCROLL                                                                                                    |                                       | IGST Validation Details   |                                                                      |           |          |          |     |          |
| CB DIRECTORY ENQUIRY<br>ROSL SANCTIONED<br>STATUS<br>IGST SCROLL                                                                                                    |                                       | Query Reply               |                                                                      |           |          |          |     |          |
| ROSL SANCTIONED<br>STATUS<br>IGST SCROLL                                                                                                    |                                       | CB DIRECTORY ENQUIRY      |                                                                      |           |          |          |     |          |
| IGST SCROLL                                                                                                    |                                       | ROSL SANCTIONED<br>STATUS |                                                                      |           |          |          |     |          |
|                                                                                                    |                                       | IGST SCROLL               |                                                                      |           |          |          |     |          |

User is requested to check the status after 3 working days.

## B. To check FE Realization Details

1. To check the details of the amount realized by RBI EDPMS system, following highlighted link can be clicked.

| Services                                               | Home > RBI E                       | nquiry                               |                                     |                                 |                         |               |                                             |
|--------------------------------------------------------|------------------------------------|--------------------------------------|-------------------------------------|---------------------------------|-------------------------|---------------|---------------------------------------------|
| Job Status                                             | RBI SB Er                          | nquiry                               |                                     |                                 |                         |               |                                             |
| Drawback Enquiry<br>ROSL Enquiry                       | LOCATION                           | Shipping<br>Bill No                  | Shipping<br>Bill Date               | LEO Date                        | Transmitted<br>To RBI   | LEO<br>Status | Status At RBI                               |
| Check IE Code/BIN Status                               | XYZ Air<br>Cargo                   | *****                                | 03-Jan-2014                         | 06-Jan-2014                     | 07-Jan-2014             | ACTIVE        | EM_HDR_006,EM_DET_032,EM_DET_030,EM_DET_034 |
| CB Wise Summary Report                                 | Please Click he<br>Please login fo | ere to view erro<br>or Rectification | or codes with th<br>of Incorrect SB | eir description<br>EDPMS Status | s.<br>and FE Realizatio | on Details.   | ]                                           |
| License received from<br>DGFT<br>Month Wise DBK Scroll |                                    |                                      |                                     |                                 |                         |               |                                             |
| Public Rotation No<br>Enquiry                          | NOTE: "SUCCES                      | S" means SB i                        | s successfully p                    | rocessed at RBI                 | end.                    |               |                                             |

2. User will be redirected to the login page.

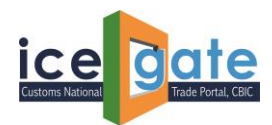

|         |          | Trade Portal, CBIC |          |           |            |                         |                        |         | -             | ALL .                               | A                     | ARC              |    |
|---------|----------|--------------------|----------|-----------|------------|-------------------------|------------------------|---------|---------------|-------------------------------------|-----------------------|------------------|----|
| Latest: |          |                    |          |           |            | *1                      | n order to provide e   | xpedite | ed customs cl | earance to any COVID related medica | aments Last Update    | d : May 24, 2021 | 1. |
| Home    | About Us | Quick Information  | Advisory | Tutorials | Guidelines | Useful Links            | Single Window          | CIP     | Manthan       | CoronaVirus Trade Help              | COVID-19 Measures     | New Initiatives  |    |
|         |          |                    |          |           |            | Login                   | ccount yet? Sign up no | ow!     |               | Registration Adv                    | visony Registration E | emo              |    |
|         |          |                    |          |           |            | User Name:<br>Password: |                        |         |               |                                     |                       |                  |    |
|         |          |                    |          |           |            | F                       | Forgot password?       |         |               |                                     |                       |                  |    |
|         |          |                    |          |           |            | Captcha                 | eiZ<br>Submit Reset    | 9A      | 2             | •                                   |                       |                  |    |

Please enter the details to login into the portal.

3. Click on the highlighted link to proceed further.

| 📓 Inbox 🛛 🗙 📿 Meetin                                                | g is in progress 🛛 🖲 🗙 🛛 💩 IceGate : e-Commerce F                                                                           | Portal of C × S IceGate : e-Commerce Portal of C × +                                                                                                    | o – đ ×                                                               |
|---------------------------------------------------------------------|----------------------------------------------------------------------------------------------------|----------------------------------------------------------------------------------------------------|-----------------------------------------------------------------------|
| $\leftrightarrow$ $\rightarrow$ C $($ icegate.gov.in/iceLogin/login | Action#                                                                                                    |                                                                                                    | 아 ☆ 🚖 🥵 🗄                                                             |
| 👯 Apps 🏼 🕼 HP Customer Supp 🕅 Gmail 🔹                               | YouTube 🛿 Maps 🝈 Official Site   Login 📣 cPa                                                                                | nel Login 🛛 Login 🔇 Bill 🔇 SSL VPN Installatio 📋                                                                                                    | Service Manager 🔇 CyberArk »                                          |
|                                                                     | ad all IFC halder to under their transfer Constant Col                                                                      | - 4                                                                                                    |                                                                       |
| Home About Us Quick Information Advise                              | ry Tutorials Guidelines Useful Links Single                                                                                 | Window CIP Manthan CoronaVirus Trade Help                                                                                                    | COVID-19 Measures New Initiatives                                     |
| Welcome to ICEGATE<br>Filing Services                               | GSTIN Enquiry<br>Users can view the GSTIN status at ICEGATE                                                                 | Warehouse Code Search<br>Users can search for Warehouse Code and associated details                                                                                                |                                                                       |
| Financial Services<br>Enquiry Services<br>Registration Services     | IGST Validation Details<br>Users can view the status of SB validation for IGST refund at<br>Customs                         | IEC Wise Summary Report<br>Users can view the IEC wise summary report for BE and SB                                                                                                |                                                                       |
| Account Services<br>Logout                                          | IGST Scroll Sanctioned Status<br>Users can view the status of the scroll status for IGST refund<br>sanctioned for the users | CSN Enquiry<br>User: can view Cargo Summary Notification details.<br>SB EDPMS Enquiry<br>User: can check FF realization details and can raise query for SB<br>EDPMS rectification. |                                                                       |
|                                                                     | <b>CB Directory Details</b><br>Users can view CB directory details                                                          | Warehouse BE Ledger<br>Users can view the details of the Warehouse BE which has been<br>filed.                                                                                     |                                                                       |
| Government of I                                                     | ROSL Sanctioned Status<br>Users can view the status of the ROSL sanctioned                                                  | Bond and Bank Guarantee<br>Users can view Bond details                                                                                                    | पुण्यना कत<br>अपिकस्य<br>मार्थकार<br>मार्थकार<br>मार्थकार<br>मार्थकार |
| Login as Admin   SMTP Mail List   Site                              | Map Accessibility Statement Help Lir                                                                                        | nk To Us   Terms of Use   Privacy Policy   Web                                                                                                    | Information manager - add1.cis@icegste.cov.in                         |

4. Once clicked, user will be redirected the following page. By default, FE Realization Details is selected. Enter the required details.

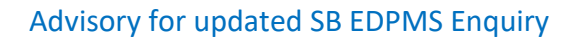

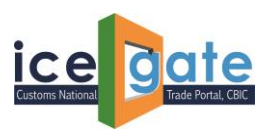

| e                     | RBISB EDPMS Enquiry     ×                                               |                   |             |             |              |                   |             |                                                                |          |  |  |          |     | -        | ٥ | ×   |
|-----------------------|-------------------------------------------------------------------------|-------------------|-------------|-------------|--------------|-------------------|-------------|----------------------------------------------------------------|----------|--|--|----------|-----|----------|---|-----|
| $\leftarrow$          | $\rightarrow$ C                                                         | ()                | localhost:8 | 080/iceLogi | n/edpmsEnd   | quiry             |             |                                                                |          |  |  | Q 70     | 5⁄≡ | Ē        | ۱ |     |
| <ul> <li>w</li> </ul> | ingspan 📀                                                               | Wingspar          | C compas    | ss 🕒 PDAPT  | ool 🕒 Harn   | nony 🗋 IceGate    | : e-Comme   |                                                                |          |  |  |          |     |          |   |     |
| Latest                | atest: *Attention: ICEGATE common enquiry services are available at Hou |                   |             |             |              |                   |             |                                                                |          |  |  | Last Upd | 021 | <b>^</b> |   |     |
| Home                  | About Us                                                                | Services          | Downloads   | Guidelines  | Useful Links | Single Window     | Contact Us  | ; A- A A+                                                      |          |  |  |          |     |          |   |     |
|                       |                                                                         |                   | Welcome t   | to ICEGATE  | Home >       | SB EDPMS Enqui    | ſy          |                                                                |          |  |  |          |     |          |   |     |
|                       |                                                                         |                   | JOB STATUS  |             | SB ED        | PMS Enqui         | ry          |                                                                |          |  |  |          |     |          |   | - 1 |
|                       |                                                                         |                   | CB WISE DA  | ILY SUMMARY | ·            |                   | Select ®F   | FE Realization Details $^{\bigcirc}$ Rectification of SB EDPM: | S Status |  |  |          |     |          |   | - 1 |
|                       |                                                                         |                   | NAVIGATION  | N DOCUMENT  |              |                   | Se          | earch Invoice Details                                          |          |  |  |          |     |          |   | - 1 |
|                       |                                                                         |                   | FOR NEW D   | TS          |              | Select Lo         | ocation Ple | ease Select Location                                           | * *      |  |  |          |     |          |   | - 1 |
|                       |                                                                         |                   | E-PAYMENT   |             |              | Shipping Bill 1   | Number      | *                                                              |          |  |  |          |     |          |   | - 1 |
|                       |                                                                         |                   | FILE UPLOAD | D           | Enter Shi    | pping Date(YYYY/N |             |                                                                |          |  |  |          |     |          |   |     |
|                       |                                                                         |                   | e-SANCHIT   |             | -            |                   |             | +6K942                                                         |          |  |  |          |     |          |   |     |
|                       |                                                                         |                   | e-SANCHIT   |             |              | Enter Imag        | e Letters   | entronz e                                                      |          |  |  |          |     |          |   |     |
|                       |                                                                         | SB EDPMS Enquiry. |             |             |              |                   | Se          | earch                                                          |          |  |  |          |     |          |   |     |
|                       |                                                                         |                   |             |             |              |                   |             |                                                                |          |  |  |          |     |          |   |     |

5. Once details are entered, following page will be displayed. It is to be informed that the amount displayed here is realized by RBI EDPMS system.

|                                    | on on one of             |                       |                       | 2.2.2.2.1.1.1.1.1.1.1.1.1.1.1.1.1.1.1.1 |                              |                                |                         |                     |
|------------------------------------|--------------------------|-----------------------|-----------------------|-----------------------------------------|------------------------------|--------------------------------|-------------------------|---------------------|
| Welcome to ICEGATE                 | Home >EDPI               | VIS Invoice d         | etails                |                                         |                              |                                |                         |                     |
| JOB STATUS                         | Shipping Bill            | Number Shi            | oring Date            | Select Location                         |                              |                                |                         |                     |
| CB WISE DAILY SUMMARY              |                          |                       | . P. 4                | -                                       | 1                            |                                |                         |                     |
| NAVIGATION DOCUMENT<br>FOR NEW DTS | Invoice Seria<br>Number  | I Invoice<br>Number   | Realization<br>Date   | FOB<br>Value(Currency)                  | Freight Amount<br>(Currency) | trourance Amount<br>(Currency) | Error Code              | For More<br>Details |
| E-PAYMENT                          |                          | 044                   | 2014-03-12            | 28558.01 (250)                          | 43332 (152)                  | 35.04 (USD)                    | 22,25,24,25,26,27,28,29 | Click Here          |
| FILE UPLOAD                        |                          | F.H. 1                | 2014-05-13            | 26558.01 (USD)                          | 633.92 (1/52)                | 55-04-1/5D1                    | 2233,2425,2627,2829     | Click Here          |
| - SANCHIT                          | 12                       | - H. F                | 2014-05-12            | 28558,01 (µ62)                          | 630,92 (µ50)                 | 35.08 (USD)                    | 22,23,24,25,26,27,28,29 | Click Here          |
|                                    | -                        | 4 8 8                 | 2014-11-13            | 40193.38 (252)                          | 8H(81 (USD)                  | 49.83 (152)                    | 22,25,24,25,24,27,26,25 | Click Here:         |
| e-SANCHIT                          | Fack                     |                       |                       |                                         |                              |                                |                         |                     |
| APPLICATION FOR SCMTR              |                          |                       |                       |                                         |                              |                                |                         |                     |
| Credit Ledger                      | + Pages click have to re | Aw Mill provided list | for error codel and i | Becriptions                             |                              |                                |                         |                     |
| GSTIN Enquiry                      |                          |                       |                       |                                         |                              |                                |                         |                     |
| IGST Validation Details            |                          |                       |                       |                                         |                              |                                |                         |                     |
| Query Reply                        |                          |                       |                       |                                         |                              |                                |                         |                     |
| CE DIRECTORY ENQUIRY               |                          |                       |                       |                                         |                              |                                |                         |                     |
| ROSL SANCTIONED<br>STATUS          |                          |                       |                       |                                         |                              |                                |                         |                     |
| IGST SCROLL<br>SANCTIONED STATUS   |                          |                       |                       |                                         |                              |                                |                         |                     |

User can refer to FE realization error codes by referring the link provided at the bottom of the page.

Further details can be checked by clicking on "Click Here" button:

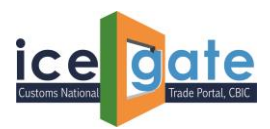

Wingspan Wingspan D compass D PCAPTool D Harmony D loeGate e-Comma...

| Daves.                                                                                                    | - Welensing I                                                                                                    | CONTRACTOR AND A CONTRACTOR AND AND A CONTRACTOR AND AND A CONTRACTOR AND A CONTRACTOR AND A CONTRACTOR AND A CONTRACTOR AND AND A CONTRACTOR AND A CONTRACTOR |
|----------------------------------------------------------------------------------------------------|----------------------------------------------------------------------------------------------------|----------------------------------------------------------------------------------------------------|
| Hone About De Services Desenhance Guidelines U                                                                                                    | and Linix Single Wedges Contact Us + + +=                                                                                                    | ×                                                                                                    |
| White the control of the control of                                                                                                    | Other Invoice Details           Shipping Bill 4         1         Location-         Image: March 2 and 2 and 2 | e 2 1 4                                                                                                    |
| E ANALOS<br>PECTORES<br>PECTORES<br>PEC | 1         2010/1000         2010/1000         2010/1000         2010/1000         2010/1000         2010/1000         2010/1000         2010/1000         2010/1000         2010/1000         2010/1000         2010/1000         2010/1000         2010/1000         2010/1000         2010/1000         2010/1000         2010/1000         2010/1000         2010/1000         2010/1000         2010/1000         2010/1000         2010/1000         2010/1000         2010/1000         2010/1000         2010/1000         2010/1000         2010/1000         2010/1000         2010/1000         2010/1000         2010/1000         2010/1000         2010/1000         2010/1000         2010/1000         2010/1000         2010/1000         2010/1000         2010/1000         2010/1000         2010/1000         2010/1000         2010/1000         2010/1000         2010/1000         2010/1000         2010/1000         2010/1000         2010/1000         2010/1000         2010/1000         2010/1000         2010/1000         2010/1000         2010/1000         2010/1000         2010/1000         2010/1000         2010/1000         2010/1000         2010/1000         2010/1000         2010/1000         2010/1000         2010/1000         2010/1000         2010/1000         2010/1000         2010/1000         2010/10000         2010/1000         2010/                                                                                                    | Antan China<br>An Internation<br>An Internation<br>An Internation<br>An Internation<br>An Internation<br>An Internation                                                                                                    |
| Const larger<br>Commission<br>Commission Dennis<br>Commission<br>Commission<br>Co                                                                                                    |                                                                                                    |                                                                                                    |
| Status<br>IOST LODOS<br>SANCDONED LODIUS                                                                                                    |                                                                                                    |                                                                                                    |